## ISCRIZIONE PIATTAFORMA WESCHOOL GUIDA PER I GENITORI

1. Collegarsi al sito https://www.weschool.com

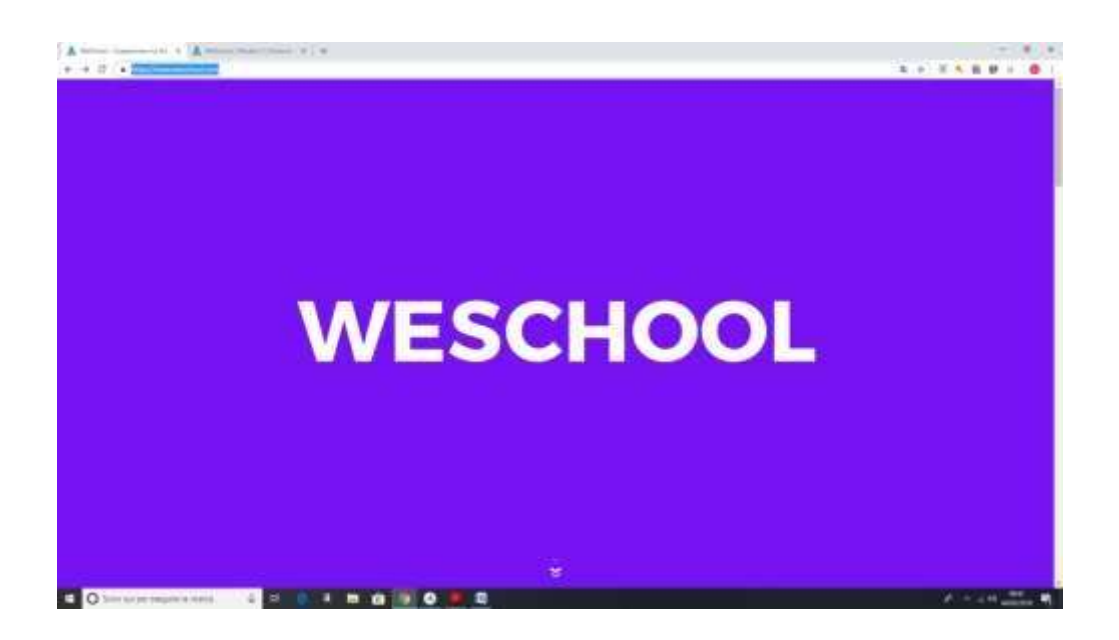

2. Cliccare su "REGISTRAZIONE"

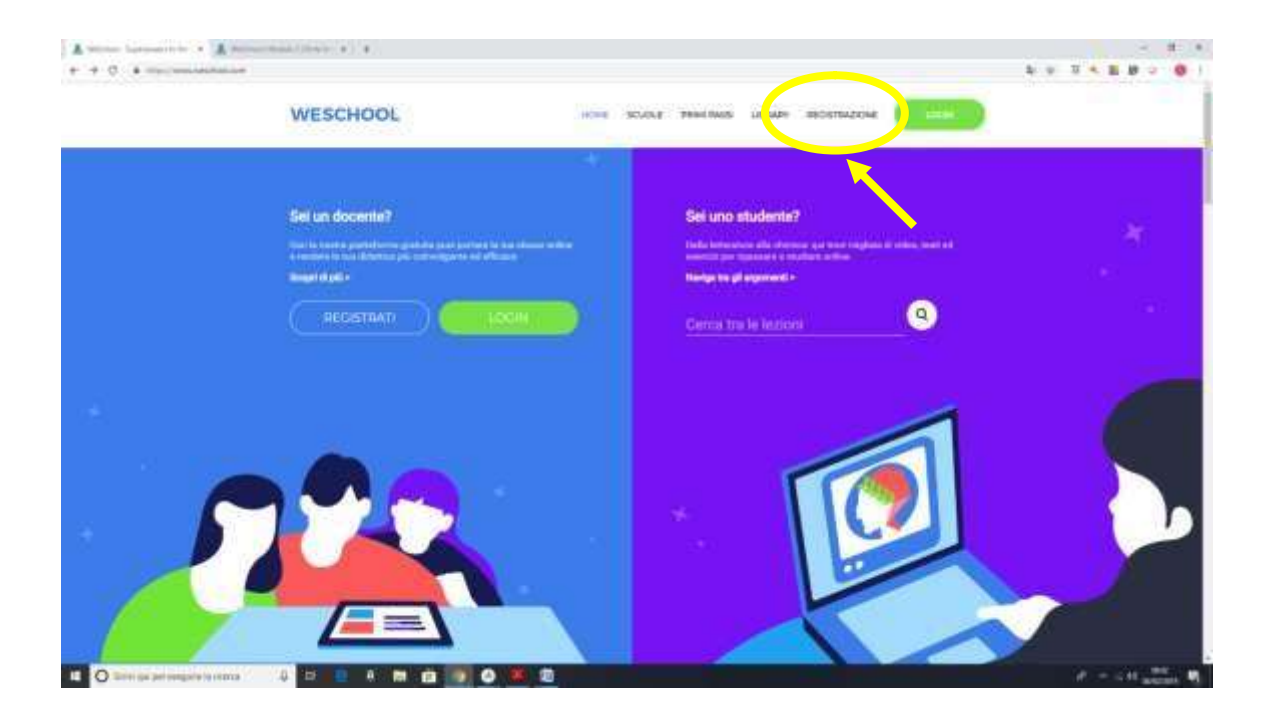

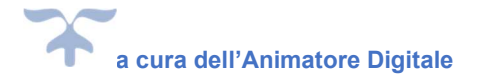

3.Inserire il **codice classe** richiesto nella sezione studente (il codice deve essere fornito dall'insegnante). Cliccare sul tasto "**REGISTRATI**".

| hanne (* )                 | A monociona esta e                           |             |                        |     |                                         |
|----------------------------|----------------------------------------------|-------------|------------------------|-----|-----------------------------------------|
|                            | WEENLOOL                                     |             |                        | -   |                                         |
|                            | WESCHOOL                                     | HOHE 2000   | A second library state |     |                                         |
|                            |                                              |             |                        |     |                                         |
|                            |                                              |             |                        |     |                                         |
|                            |                                              | Inizia ora, | e gratial              |     |                                         |
|                            | Insegnante                                   |             | Stude                  | nte |                                         |
|                            | Sector State State                           |             | Constitute test        |     |                                         |
|                            | (internet)                                   |             |                        |     |                                         |
|                            |                                              |             |                        |     |                                         |
|                            |                                              |             |                        |     |                                         |
|                            |                                              |             |                        |     |                                         |
|                            |                                              |             |                        |     |                                         |
|                            | a la Welchool Counsel Internet Street Marine |             |                        |     | Privacy police i Terretti a Deviliatori |
| O tota qui per angula la l |                                              |             |                        |     | A W                                     |

4. Compilare la scheda di registrazione in ogni sua parte inserendo nome, cognome e data di nascita dell'alunno ma indirizzo e-mail del genitore.

(Poiché i minorenni non possono accettare le condizioni generali e l'Informativa Privacy, per utilizzare WeSchool, sarà necessario il consenso di un genitore o tutore)

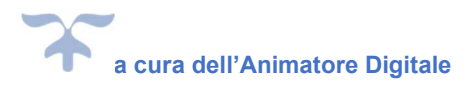

| A follow bytanic + A follow bytanic + + |                                                                                                    | - 0 ×<br>0 ton 1 |
|-----------------------------------------|----------------------------------------------------------------------------------------------------|------------------|
|                                         | WESCHOOL                                                                                                    | ۹                |
|                                         | Han gijk of anosent"<br>Dana de per hen Hange                                                                                                    |                  |
|                                         | (many)                                                                                                    |                  |
|                                         | Anaroma (                                                                                                    |                  |
|                                         | Service Service                                                                                                    |                  |
|                                         | 19 Teoleon del Trattaceneno dei Dalo Personali e Olampier DC C Y, POIX<br>2012/2018 ("Neurona")                                                                                                    |                  |
|                                         | <ul> <li>A quest ten los los anterestes de la seconomiente en entre<br/>entrestes en los de conducerse parses de la seconomiente de particular<br/>delerchitezarior e constituir prestavante seconomiente de la seconomiente<br/>delerchitezarior e constituir prestavantes seconomiente del hagitante del</li> </ul> |                  |
|                                         | *interes shippents                                                                                                    |                  |
|                                         | The designed burnes with a                                                                                                    |                  |
|                                         | Anno Stram Convola Play                                                                                                    |                  |

Effettuata questa prima fase, all'indirizzo e-mail inserito in fase di registrazione, avrete ricevuto un nuovo messaggio in cui vi si chiede di **completare la procedura di registrazione.** 

| ▲ Defense (opp. Defense) × ▲ Defense) opp. Defense × ↓ ↓ op<br>€ + C ■ Opp., Defense (Defense) opp. Defense (Defense) opense (Defense) opense | an and the second second                                                                                                    | 0 T • E Ø 0 🐠 |
|----------------------------------------------------------------------------------------------------|----------------------------------------------------------------------------------------------------|---------------|
|                                                                                                    | Actual de la companya de la companya       |               |
| LIBEROMAILa New Testarian Name De                                                                                                    | Anna (Section 2)                                                                                                    |               |
|                                                                                                    | X inschool                                                                                                    |               |
|                                                                                                    | ₽×9                                                                                                    |               |
|                                                                                                    | These thereas is a second of the angle of a constrained in game comparison from<br>the determined of the objecture of the second of the second o     |               |
|                                                                                                    |                                                                                                    |               |
|                                                                                                    | <ul> <li>Matter Aller and Annual Annual Control of the Control of the Control</li></ul> |               |
|                                                                                                    | Fragery law regist<br>in Source III Vermitable                                                                                                    |               |
|                                                                                                    | top manual ( days turner ( (a min ar you can))                                                                                                    |               |
|                                                                                                    | and a many of the set of the set        |               |
| 11 O Schriebe per exerciser la norma 🛛 🕹 😅 🗿 🗿                                                                                                    | m g = 0 7 8                                                                                                    |               |

5. Cliccare su "CONFERMA REGISTRAZIONE".

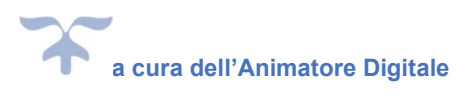

## NOTA BENE

Per utilizzare la piattaforma con lo smartphone/tablet è necessario scaricare l'applicazione **WeSchool** da Play Store (Android) o App Store (iOS).

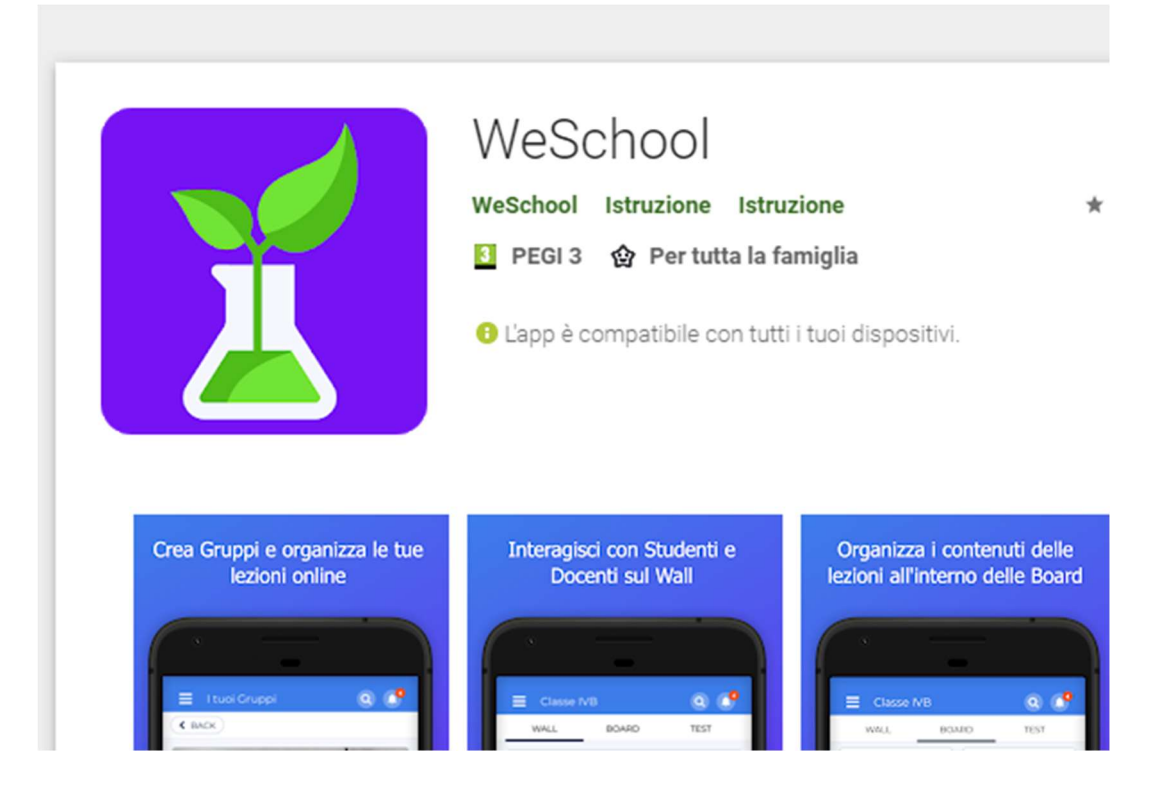

Per partecipare alle videolezioni con lo smartphone/tablet è necessario scaricare anche l'applicazione **Jitsi.Meet** da Play Store (Android) o App Store (iOS).

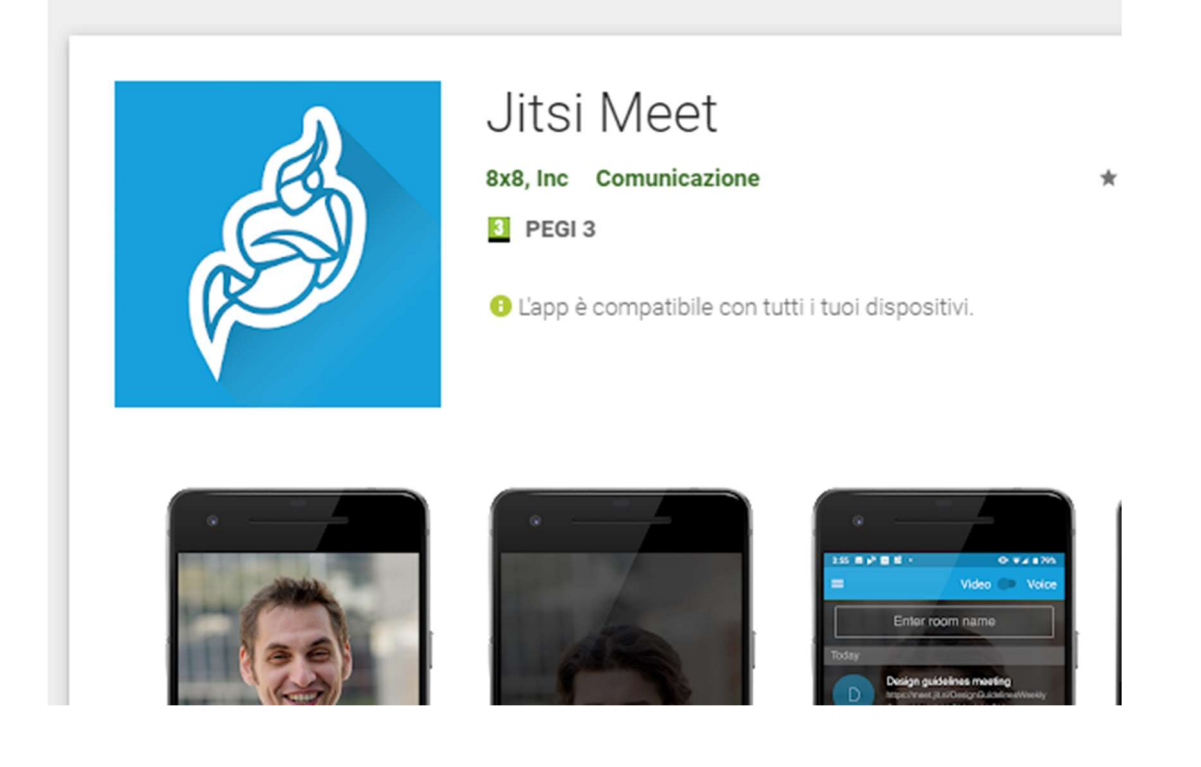

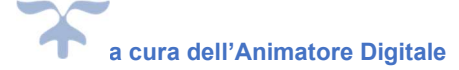